#### Date: 20060616 VER : 1.0

| CHAP. 1 | How to log in CMS program     | <br>2 |
|---------|-------------------------------|-------|
| CHAP. 2 | Composition of User Interface |       |
| 2-1.    | Live Display Window           | <br>3 |
| 2-2.    | PlayBack Display Window       | <br>4 |
| 2-3.    | Setup Mode Display Window     | <br>5 |
| 2-4.    | Group Setup Display Window    | <br>6 |

# CHAP. 3 Setup

| 3-1. | CMS Setup       | <br>7 |
|------|-----------------|-------|
| 3-2. | Site Setup      | <br>8 |
| 3-3. | Text Type Setup | <br>9 |

## CHAP. 4 Group Setup

| 4-1. | Outline of Group Function | <br>10    |
|------|---------------------------|-----------|
| 4-2. | How to add a Group        | <br>11-12 |

#### CHAP. 5 Live

| 5-1. | Outline of Live Mode                                       | <br>13-14 |
|------|------------------------------------------------------------|-----------|
| 5-2. | How to Connect                                             | <br>15    |
| 5-3. | How to disconnect                                          | <br>16    |
| 5-4. | How to switch from Multi-Split<br>Mode to Full Screen Mode | <br>16    |

# CHAP. 6 PlayBack

| 6-1. | Outline of PlayBack Mode | <br>17,18,19 |
|------|--------------------------|--------------|
|      | ,                        | , ,          |

# CHAP. 1 How to log in CMS program

| Log In   |       |        | × |
|----------|-------|--------|---|
|          |       |        |   |
| ID       |       |        |   |
|          | _     |        |   |
| Password |       |        |   |
|          |       |        | _ |
|          | og In | Cancel |   |

 When you first run CMS program, you see this Log-In Window.

| Log In   |              | × |
|----------|--------------|---|
|          |              | _ |
| ID       | admin        |   |
| Password | ****         |   |
|          |              |   |
| Lo       | og In Cancel |   |

Type 'admin' for ID & Password.
 Then, click 'Log In' for the initial log in.

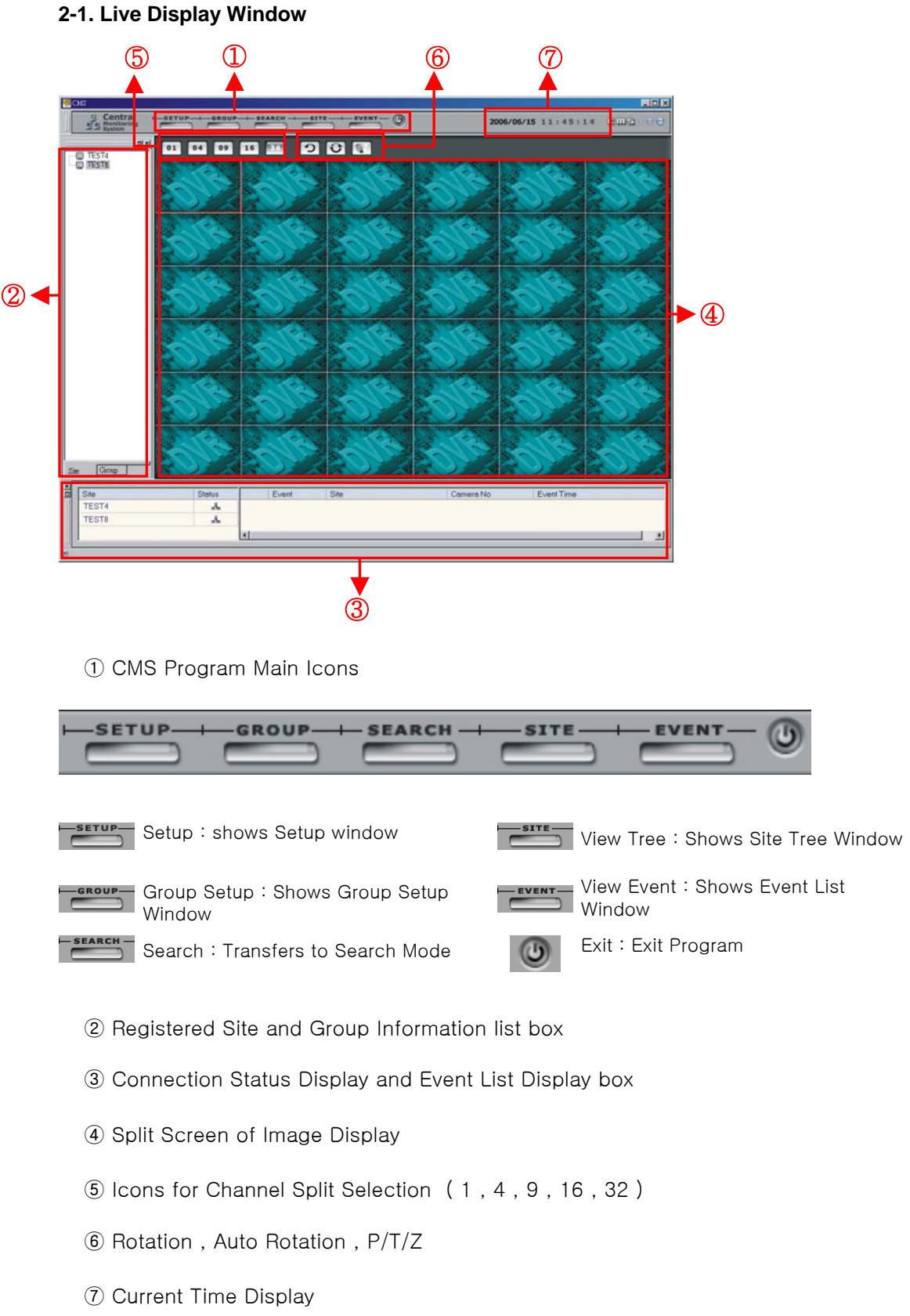

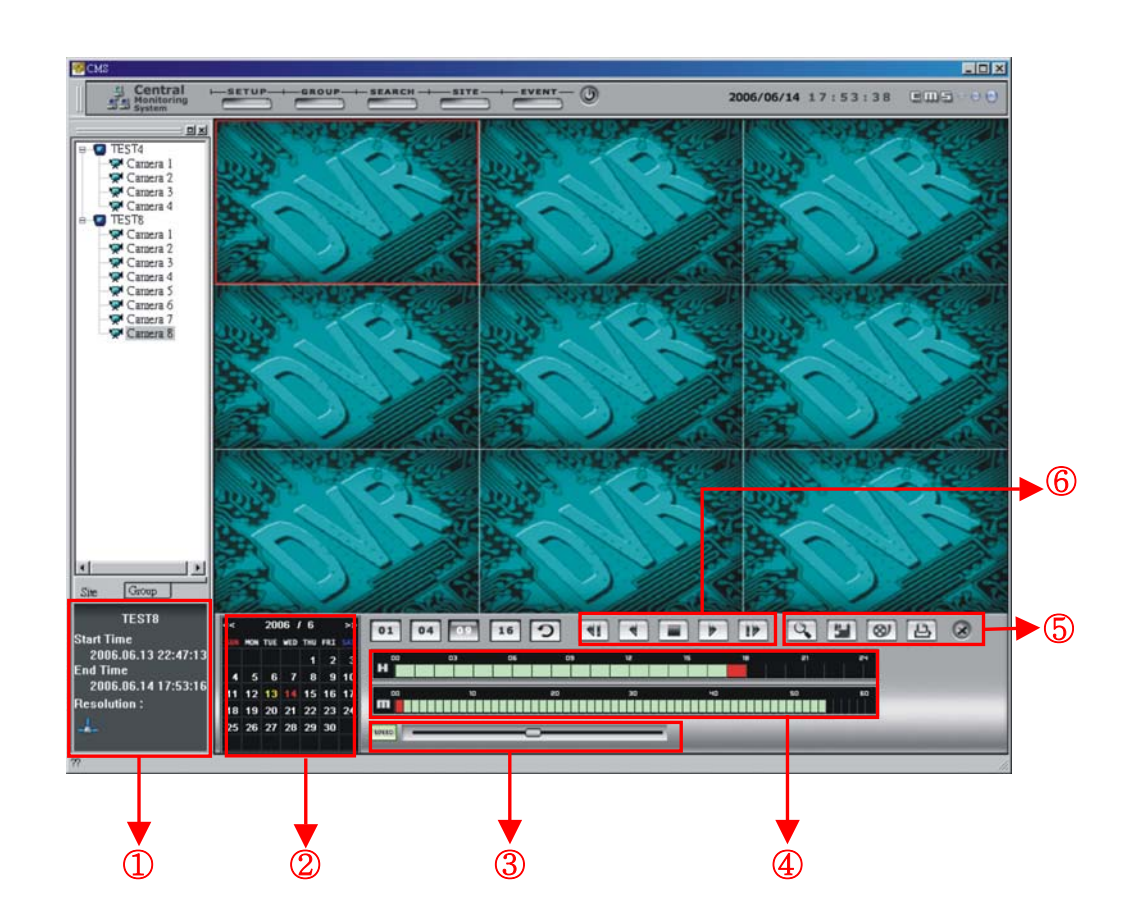

2-2. PlayBack Display Window

- ① Start & End Time Display of Recorded Images from a Connected Site
- 2 Recorded Date Display
- ③ Playback Speed Selection Bar
- ④ Time Selection Bar of Recorded Images
- 5 Buttons for Search Event , Save Image , Save Avi , Print , Close Search
- 6 Control Buttons for Image Display

#### 2-3. Setup Mode Display Window

- Click \_\_\_\_\_icon, then you see setup window shown below.

| CMS Setting |                                                                                                    | ĸ      |
|-------------|----------------------------------------------------------------------------------------------------|--------|
| CMS Setting | Screen Setup     User Setup       Split     User List       Auto Change     5 second                    | <<br>< |
|             | Backup Directory       User Authority         C:\#CMS          Version : 0,9,0,8       Search Authority |        |
|             | OK Cancel Apply                                                                                         |        |

- Setup List (CMS Setup, Site Setup, Text Type Setup)
- (2) Setup Display(Screen Setup and User Setup)

## 2-4. Group Setup Display Window

- Click con, then you see setup window shown below.

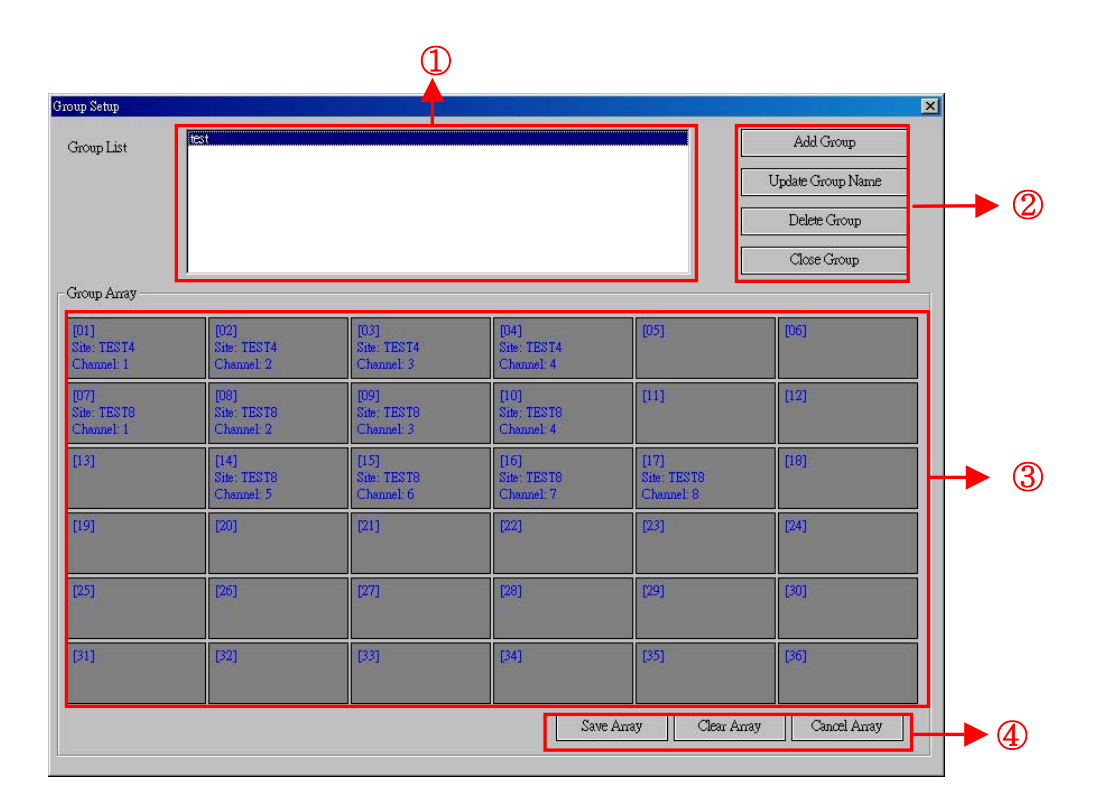

- ① Registered group list box
- 2 Buttons for Group Management
- ③ Channel Array saved in a group
- ④ Buttons for Group Array Management

#### CHAP. 3 Setup

#### 3-1. CMS Setup

- Click icon, then you see setup window shown below.

| CMS Setting     | द्ध CMS Setup                                                                                                    | ×                                                                        |
|-----------------|----------------------------------------------------------------------------------------------------|--------------------------------------------------------------------------|
| Text Type Setup | Screen Setup<br>Split<br>C 1 C 4 C 9 C 16<br>Auto Change<br>Second<br>Backup Directory<br>C:#CMS<br><br>Version : 0,9,0,8 | User Authority  User Authority  Setup Authority  Setup Authority  Update |
|                 |                                                                                                    | OK Cancel Apply                                                          |
|                 | ♥                                                                                                    | •                                                                        |
|                 | 1                                                                                                    | 2                                                                        |

① Screen Setup

- Split : Initial Split Display Setup (When you first run the CMS program, you can see this initial split image display as you selected. 1/4/9/16)
- Auto Change : Duration Setup of Auto Rotation (Use arrow buttons to adjust duration 5~60 sec)
- Backup Directory : Selects Backup Directory (You can choose a backup directory that backup images will be saved.)
- Version : Version Information of CMS program

User Setup

- User List : CMS User List
- User Authority : Authority given to an User
  - + Setup Authority : You can grant authority to an user to manage setup.
  - + Search Authority : You can grant authority to an user for search mode.

Click 'Add' button to add a user in this list.

Type a user name as you want in 'User Name' text box.

Put a password that you want and confirm it again.

Choose authority that you want to grant to an user. Then, click 'OK' button.

## CHAP. 3 Setup

#### 3-2. Site Setup

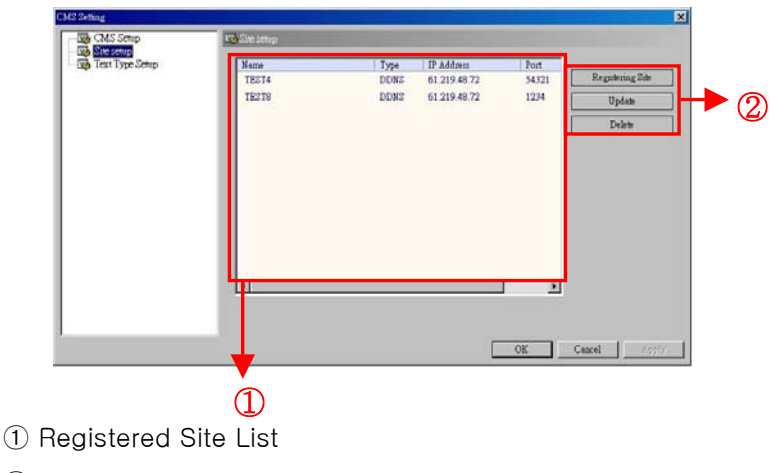

#### 2 Registration

Site Registration Window

- Site name : Site Name to be connected

(You can name it as you want. For example, parking lot#1)

- Type : You can input IP address manually or automatically via DDNS.

| Registering cite |         |
|------------------|---------|
| Site nome        |         |
| Sile hane        |         |
|                  |         |
| Туре             |         |
| Manual           | C DDNS  |
| Member ID        |         |
|                  |         |
| Name             |         |
|                  |         |
| 1                |         |
|                  | Connect |
| Addrees          |         |
| Hudress          |         |
|                  |         |
| Port Number      |         |
| 50000            |         |
| Hear ID          |         |
| 036110           |         |
| 1                |         |
| Password         |         |
|                  |         |
| OK               | Canad   |
| UN               | Cancel  |

(Manual)

It connects to the IP Address that you input manually. -Address : IP Address of a Site to be connected to. -Port Number : Port Number of a Site to be connected to. -User ID : User ID already registered in a DVR.

-Password : Password already registered in a DVR.

#### ③ Update

| Registering site |         |
|------------------|---------|
| Site name        |         |
|                  |         |
| - Type           |         |
| C Manual         | C DDNS  |
| Member ID        | Amount  |
|                  |         |
| Name             |         |
|                  |         |
|                  | I       |
|                  | Connect |
| Address          |         |
|                  |         |
| Port Number      |         |
| 50000            |         |
| User ID          |         |
|                  |         |
| Password         |         |
|                  |         |
| OK               | Capaal  |
| UN               | Cancer  |

(DDNS)

It connects to the IP address assigned from DDNS Server. + Member ID : Member ID for Connecting to DDNS Server.

+ Name : DVR Name Registered in DDNS Server. After you input Member ID & Name, click 'Connect' button. Then, it automatically shows IP address & Port Number. In the last place, input User ID & Password and click 'OK' button.

If you want to change the setup of a site which has been already registered, click 'Update' button.

#### ④ Delete

If you want to delete a site, choose the site in the site list box and click 'Delete' button.

# CHAP. 3 Setup

#### 3-3. Text Type Setup

| CMS Setting | छ्ले Text Type Setup<br>I⊄ Text will be displayed on the scree                                                                            | n                                                                                                    | ×         |
|-------------|----------------------------------------------------------------------------------------------------|----------------------------------------------------------------------------------------------------|-----------|
|             | Font : Microsoft Sans Serif ▼<br>Text Size of Live Mode<br>1 split 36 ▼<br>4 split 28 ▼<br>9 split 24 ▼<br>16 split 20 ▼<br>36 split 20 ▼ | Color : Color Setup<br>Text Size of Playback Mode<br>1 split 36 •<br>4 split 24 •<br>9 split 20 •<br>16 split 16 • | ▶ ②       |
|             | 3                                                                                                    | OK Can                                                                                                    | zel Apply |

- ① Check box for OSD Display on the screen
- (If you don't want to see text on the screen, empty this check box.)
- ② OSD font & Text Color Setup
- ③ OSD Size Setup on each Split Mode for Live View
- (4) OSD Size Setup on each Split Mode for Playback

## CHAP. 4 Group Setup

#### 4-1. Outline of Group Function

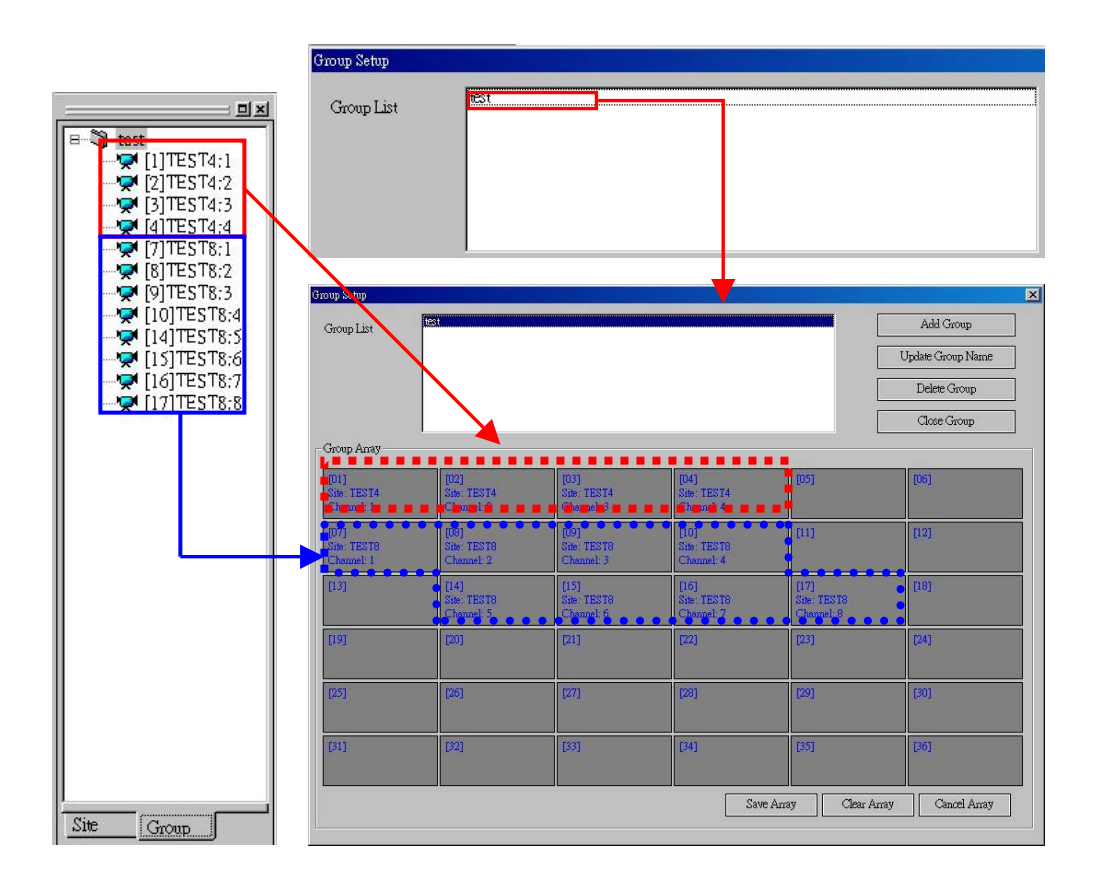

Group Function :

Allows you to monitor various images from different sites on one screen.

| Save Array | Clear Array | Cancel Array |
|------------|-------------|--------------|
|------------|-------------|--------------|

Save Array : Saves Channels selected in Group Array

Clear Array : Clear all channels selected in Group Array

Cancel Array : Cancel the channels added before clicking 'Save Array' button.

## CHAP. 4 Group Setup

#### 4-2. How to add a Group

- Click Icon to see the group setup window.
- 1) Press 'Add Group' button and input a new name of a group. Then, click 'OK' Button.

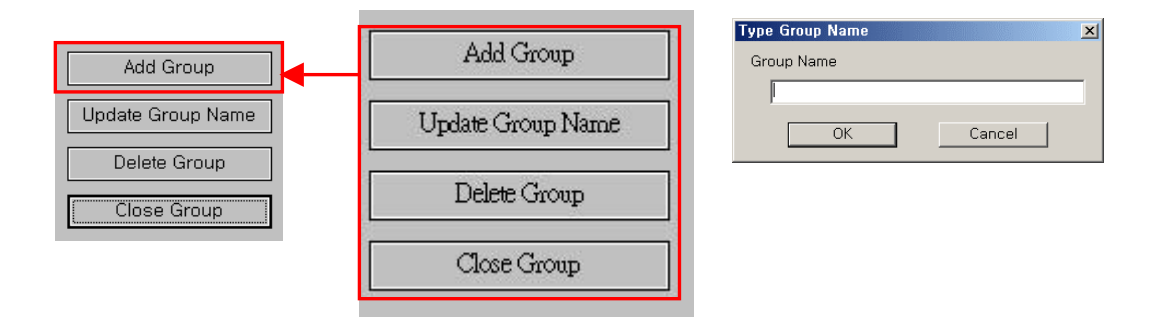

2) From the View Tree (site tab) shown below, pick cameras of a connected site and drag & drop onto a group array.

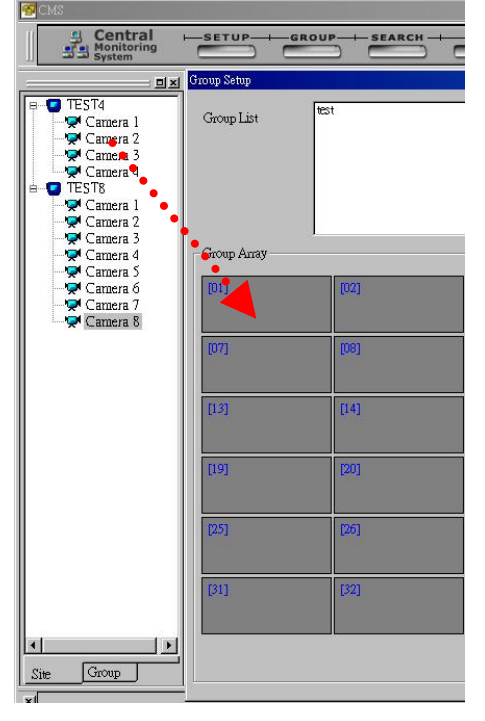

< Before >

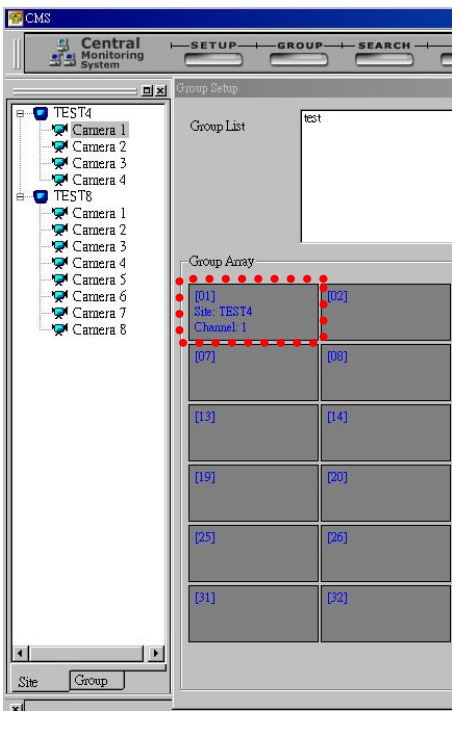

< After>

## CHAP. 4 Group Setup

- Site & Group View Tree Window showing Registered Sites & Group Information

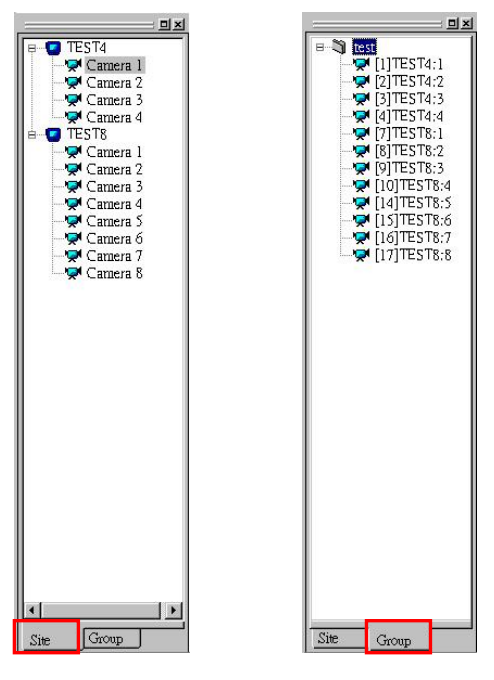

< View Tree Window >

3) Save the added Array by pressing 'Save Array' button.

| Save Array | Clear Array | Cancel Array |
|------------|-------------|--------------|
|            |             |              |

4) To exit, click 'Close Group' button. Then, we see the group list as shown in <View Tree Window> above.

| Add Group         |
|-------------------|
| Update Group Name |
| Delete Group      |
| Close Group       |

## 5-1. Outline of Live Mode

① Event List Window showing Registered Sites & Connection Status

| X | Site  | Status | r — | Event   | Site  | Camera No | Event Time          |
|---|-------|--------|-----|---------|-------|-----------|---------------------|
|   | TEST4 | *      | 1   | Loss On | TEST4 | 01        | 2006-06-15 14:04:03 |
|   | TEST8 | ۸.     |     |         |       |           |                     |
|   |       |        | 11  |         |       |           |                     |

## ② Split Display Screen showing Images

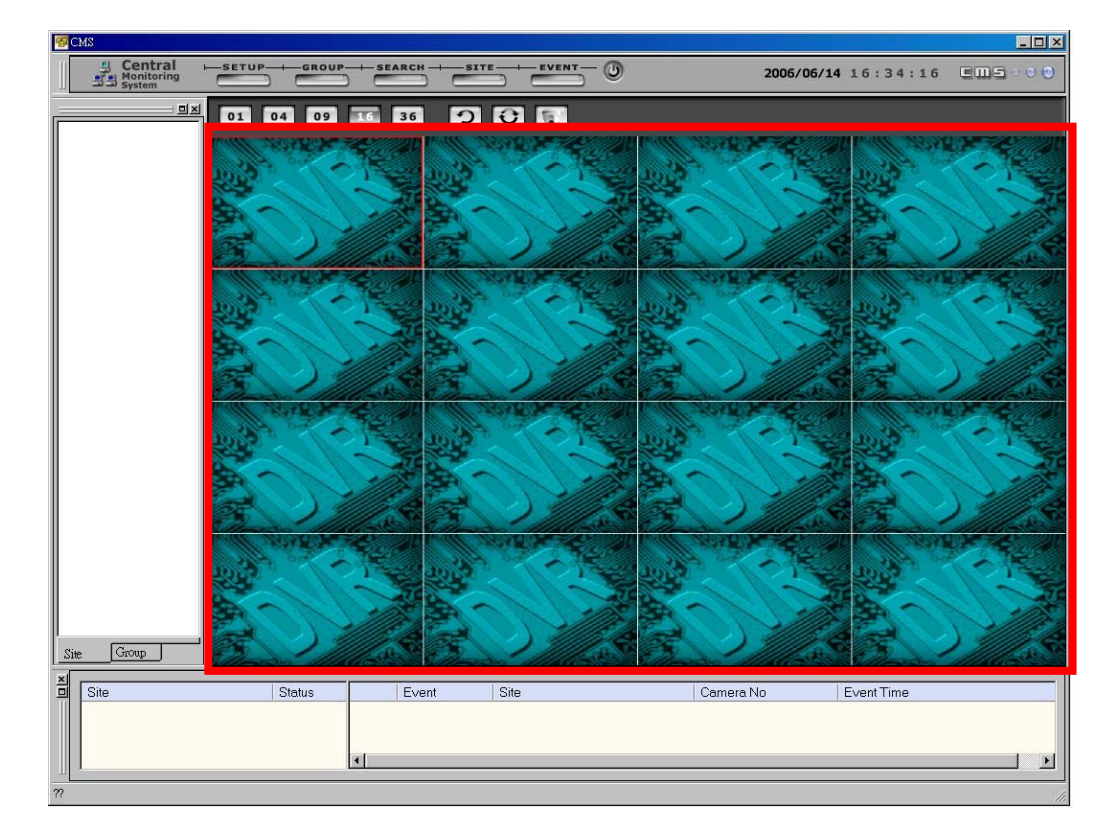

③ Buttons for selection of split mode (1/ 4/ 9/ 16/ 36)

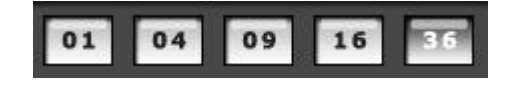

(4) : Rotation , Auto Rotation ,  $\mathsf{P}/\mathsf{T}/\mathsf{Z}$ 

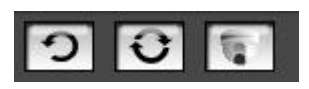

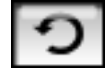

Rotation : Click this button to see the next image

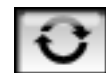

Auto Rotation : It shows the next image automatically.

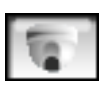

P/T/Z : P/T/Z camera control button

(When you press this button, you will see the window shown below. If you press this button one more time, this window will disappear.)

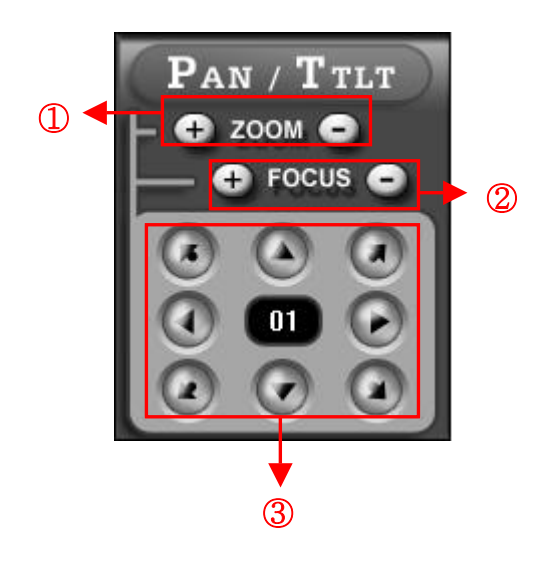

- ①:Zoom In/Out Arrow Buttons
- ②:Focus Adjustment Buttons
- 3 : Pan/ Tilt Control Buttons
- (5) : Current Time Display Window

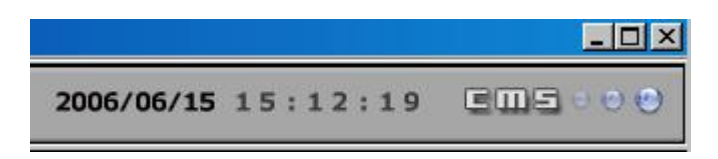

#### 5-2. How to Connect

- How to drag a Site onto on the screen

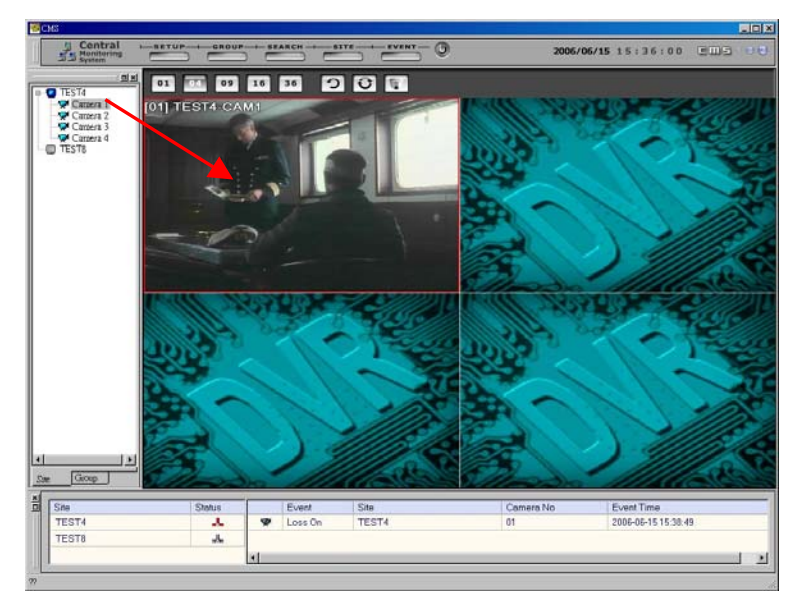

- After 'Right-Click' and select 'Connect' on each site, drag cameras onto the screen.

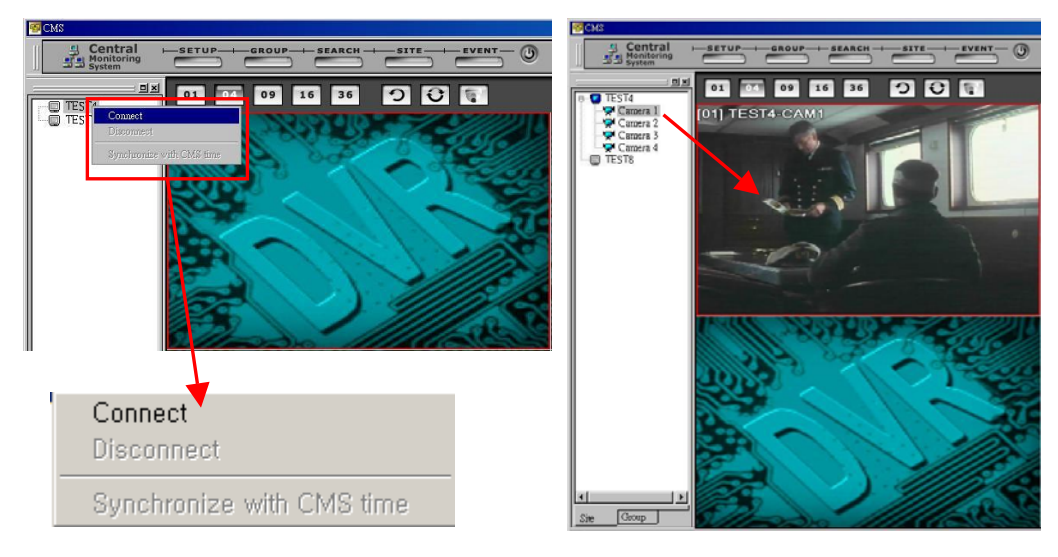

\* Pop-up Menu of Site Tree Window Connect : Connects to the Site that you select Disconnect : Disconnects from the Site that you selected Synchronize with CMS time : Synchronizes CMS program time with DVR time

#### 5-3. How to disconnect

- After 'Right-Click' on the site that you want to disconnect and choose 'Disconnect' for disconnection.

#### 5-4. How to switch from Multi-Split Mode to Full Screen Mode

-Double-Click the image on split screen that you want to see in a full screen. -Double-Click again, then you can go back to Multi-Split Mode.

![](_page_15_Picture_6.jpeg)

![](_page_15_Picture_7.jpeg)

Close Search

\* Right-Click on a image then you will see this popup menu.

Close : Close a chosen image Search : Go to Playback Mode

# CHAP. 6 PlayBack

## 6-1. Outline of PlayBack

- ① Playback Mode Display
  - : Shows Recording start time, end time, size of image and connection status.

| TEST4                |
|----------------------|
| Start Time           |
| 2006.06.14 08:43:40  |
| End Time             |
| 2006.06.14 22:59:59  |
| Resolution : 720*240 |
| 4.                   |

#### 2 Calendar Display

: Shows recorded dates.

The yellow color indicates recorded dates and the red color indicates the end date.

| दद  | 2006 / 5 |     |     |     |     |     |
|-----|----------|-----|-----|-----|-----|-----|
| SUN | MON      | TUE | WED | THU | FRI | SAT |
|     | 1        | 2   | 3   | 4   | 5   | 6   |
| 7   | 8        | 9   | 10  | 11  | 12  | 13  |
| 14  | 15       | 16  | 17  | 18  | 19  | 20  |
| 21  | 22       | 23  | 24  | 25  | 26  | 27  |
| 28  | 29       | 30  | 31  |     |     |     |
|     |          |     |     |     |     |     |

## 3 Playback Speed Bar

: Adjusts playback speed. (Unable to use while playback is running)

![](_page_16_Figure_12.jpeg)

# CHAP. 5 PlayBack

#### ④ Time Selection Bar

: Shows Time (Hours and Minutes) of Recorded images so that you can select the recorded images of a certain time that you want to see.

![](_page_17_Figure_4.jpeg)

< With one click, you can move a red box to other location that you want to choose.>

## (5) Control Buttons for Image Display

![](_page_17_Picture_7.jpeg)

![](_page_17_Picture_8.jpeg)

Previous Image : Shows the previous image (one by one)

![](_page_17_Picture_10.jpeg)

Play backward : Plays backward

![](_page_17_Figure_12.jpeg)

Stop: Stops playing

![](_page_17_Figure_14.jpeg)

Play: Plays images

![](_page_17_Picture_16.jpeg)

Next Image : Shows the next image (one by one)

# CHAP. 5 PlayBack

⑥ Icons for special functions
 (Search Event , Save Image , Save Avi , Print , Close Search)

![](_page_18_Figure_3.jpeg)

![](_page_18_Figure_4.jpeg)

Search Event : Shows Event List

Save Image : Saves an Image in JPG file

Save Avi : Saves in AVI file (Only available on a full screen mode)

Stop playing and click this button, then you see <u>'Saving AVI' Bar</u> one the screen. Click this button again, then it stops making AVI file.

![](_page_18_Picture_9.jpeg)

![](_page_18_Picture_10.jpeg)

 $(\mathbf{X})$ 

Print : Prints a image using a printer

Close Search : Closes Playback Mode and goes back to Live Mode